## ขั้นตอนการตั้งค่ารหัสผ่าน บนเครื่องคอมพิวเตอร์

สารบัญ

| เรื่อง                | หน้า |
|-----------------------|------|
| 1. การเพิ่มรหัสผ่าน   | 1    |
| 2. การเปลี่ยนรหัสผ่าน | 5    |
| 3. การแก้ไขรหัสผ่าน   | 10   |

## <u>การเพิ่มรหัสผ่าน</u>

หากบัญชีภายในเครื่องคอมพิวเตอร์ยังไม่มีรหัสผ่าน และสร้างรหัสผ่านใหม่ให้คอมพิวเตอร์ เพื่อลงชื่อเข้าใช้บัญชีของคุณ คุณสามารถอ้างอิงวิธีการต่อไปนี้เพื่อเพิ่มรหัสผ่านบัญชี ดังนี้

พิมพ์ที่ช่องค้นหา [ Sign-in options ] ในแถบค้นหาของ Windows ①
จากนั้นคลิก ② และจากนั้นเลือก ③

| Best match                            |        |        |                 |  |
|---------------------------------------|--------|--------|-----------------|--|
| ↓                                     | 2      |        | ر کی            |  |
| Settings                              |        |        | Sign-in options |  |
| 🖉 Set up PIN sign-in                  | >      |        | System settings |  |
| Set up face sign-in                   | >      | 🖸 Open | 3               |  |
| 🖉 Change your password                | >      |        | -               |  |
| Set up fingerprint sign-in            | >      |        |                 |  |
| ₽ Set up security key                 | >      |        |                 |  |
| Search the web                        |        |        |                 |  |
| Sign-in options - See more<br>results | search |        |                 |  |
| O sign-in options windows 1           | o >    |        |                 |  |
| O sign-in options windows 1           | 1 >    |        |                 |  |
| , Sign-in options pin                 | >      |        |                 |  |
| ♀ sign-in options-in                  | >      |        |                 |  |

2. เลือก Password หลังจากนั้นคลิก [Add] 4

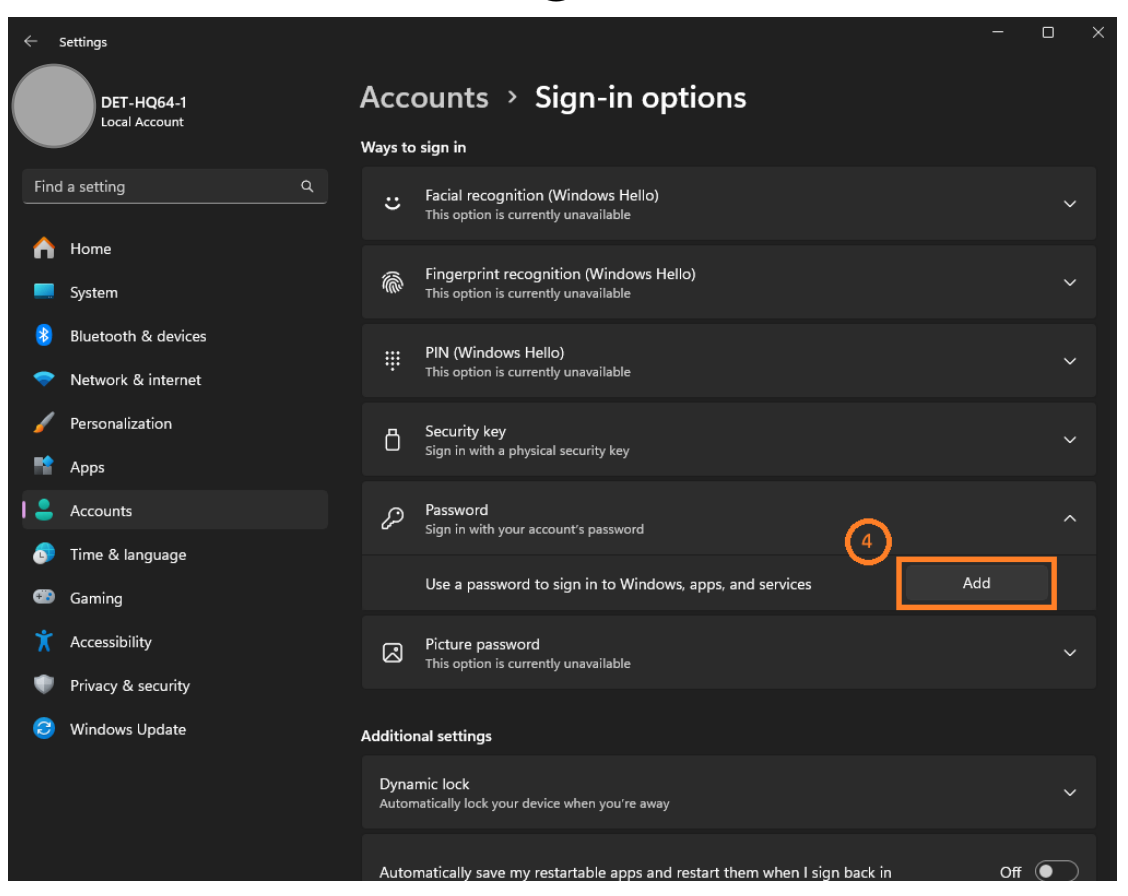

 3. ป้อนรหัสผ่าน(Password) และคำใบ้รหัสผ่าน (Password hint) ที่คุณต้องการ (5) จากนั้น เลือก [Next] (6).

| Create a pas     | sword | _ 5    |        |
|------------------|-------|--------|--------|
| New password     | 1     | $\neg$ |        |
| Confirm password |       |        |        |
| Password hint    |       |        |        |
|                  |       |        |        |
|                  |       |        |        |
|                  |       |        |        |
|                  |       |        |        |
|                  |       |        |        |
|                  |       | 6      |        |
|                  |       | Next   | Cancel |

4. เลือก [Finish] 🔿 และรหัสผ่านจะถูกสร้างขึ้น เมื่อคุณลงชื่อเข้าใช้ในครั้งต่อไป คอมพิวเตอร์ เรียกหารหัสผ่าน

| Create a password<br>Next time you sign in, use your new password. |                    |
|--------------------------------------------------------------------|--------------------|
| DET-HQ64-1<br>Local account                                        |                    |
|                                                                    | 7<br>Finish Cancel |

## <u>การเปลี่ยนรหัสผ่าน</u>

หากบัญชีของคุณมีรหัสผ่านและคุณต้องการเปลี่ยน คุณสามารถอ้างอิงวิธีการต่อไปนี้เพื่อ เปลี่ยนรหัสผ่านบัญชีภายในเครื่อง

พิมพ์ที่ช่องค้นหา [ Sign-in options ] ในแถบค้นหาของ Windows 1
จากนั้นคลิก 2 และจากนั้นเลือก 3

| Best match                                  |   |                 |
|---------------------------------------------|---|-----------------|
| Sign-in options<br>System settings          | 2 | - C-C           |
| Settings                                    |   | Sign-in options |
| 🖉 Set up PIN sign-in                        | > | System settings |
| Set up face sign-in                         | > | 3               |
| Change your password                        | > |                 |
| Set up fingerprint sign-in                  | > |                 |
| 🖉 Set up security key                       | > |                 |
| Search the web                              |   |                 |
| O Sign-in options - See more search results | > |                 |
| 𝒫 sign-in options windows 10                | > |                 |
| 𝒫 sign-in options windows 11                | > |                 |
| 𝒫 sign-in options pin                       | > |                 |
| Q sign-in options- <b>in</b>                | > |                 |

2. เลือก Password หลังจากนั้นคลิก [Change] 4

|          | DET-HQ64-1<br>Local Account | Acco             | ounts >                                   | Sign-in options                              |                             |        |
|----------|-----------------------------|------------------|-------------------------------------------|----------------------------------------------|-----------------------------|--------|
| -        |                             | Ways to          | sign in                                   |                                              |                             |        |
| Find     | a setting Q                 | . :              | Facial recognitio<br>This option is curre | n (Windows Hello)<br>ently unavailable       |                             | ~      |
| ♠        | Home                        |                  |                                           |                                              |                             |        |
|          | System                      |                  | Fingerprint recog<br>This option is curre | gnition (Windows Hello)<br>ently unavailable |                             | ~      |
| *        | Bluetooth & devices         |                  | DIN (Windows H                            |                                              |                             |        |
| <b>~</b> | Network & internet          |                  | Sign in with a PIN (                      | (Recommended)                                |                             | ~      |
| /        | Personalization             | д                | Security key                              |                                              |                             |        |
| •        | Apps                        |                  | Sign in with a phys                       | sical security key                           |                             |        |
| •        | Accounts                    | <i>p</i>         | Password                                  |                                              | 4                           | ~      |
| 6        | Time & language             |                  | sign in with your a                       | ccount's password                            |                             |        |
| •        | Gaming                      |                  | You're all set up                         |                                              | Change                      |        |
| X        | Accessibility               | R                | Picture password                          | ł                                            |                             | ,      |
| ¢        | Privacy & security          |                  | Swipe and tap you                         | r favorite photo to unlock your device       |                             |        |
| 3        | Windows Update              | Additior         | nal settings                              |                                              |                             |        |
|          |                             | lf you<br>sign i | u've been away, wh<br>in again?           | nen should Windows require you to            | When PC wakes up from sleep |        |
|          |                             | sign i<br>Dynai  | in again?<br>mic lock                     |                                              | when PC wakes up from sieep | ,<br>, |

3. ป้อนรหัสผ่านปัจจุบันของคุณ (current password) (5) จากนั้นเลือก [Next] (6).

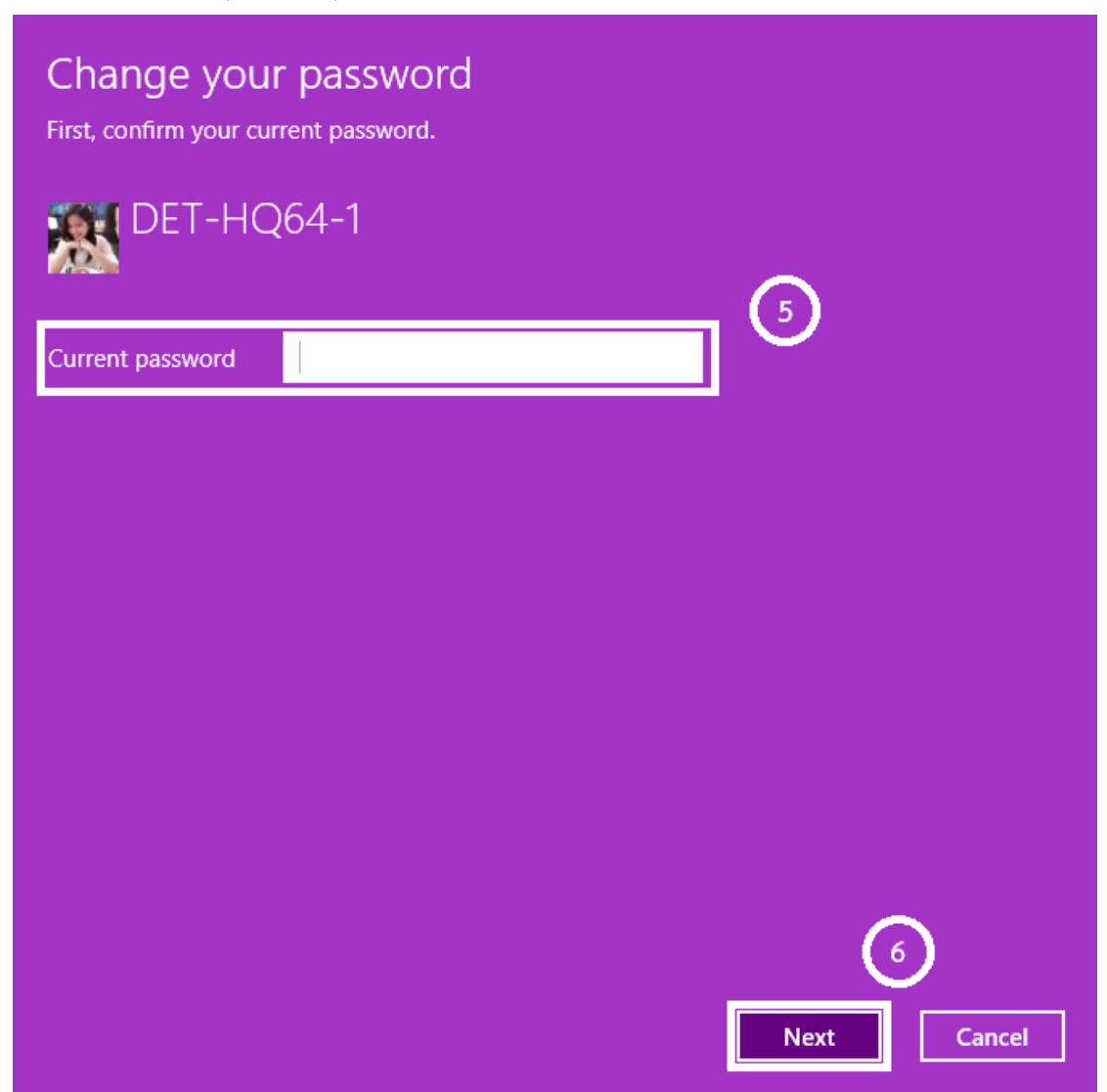

 ป้อนรหัสผ่านใหม่(New password) และคำใบ้รหัสผ่าน(Password hint )ที่คุณต้องการ (7) จากนั้นเลือก [Next] (8).

| ) Change you     | ır password |     |          |
|------------------|-------------|-----|----------|
| New password     | 1           |     |          |
| Confirm password |             |     |          |
| Password hint    |             |     |          |
|                  |             |     |          |
|                  |             |     |          |
|                  |             |     |          |
|                  |             |     |          |
|                  |             |     |          |
|                  |             | (8) |          |
|                  |             |     | <u> </u> |

5. เลือก[Finish] (9) และรหัสผ่านจะถูกเปลี่ยน คอมพิวเตอร์จะต้องการรหัสผ่านใหม่ในครั้ง ต่อไปเมื่อคุณลงชื่อเข้าใช้

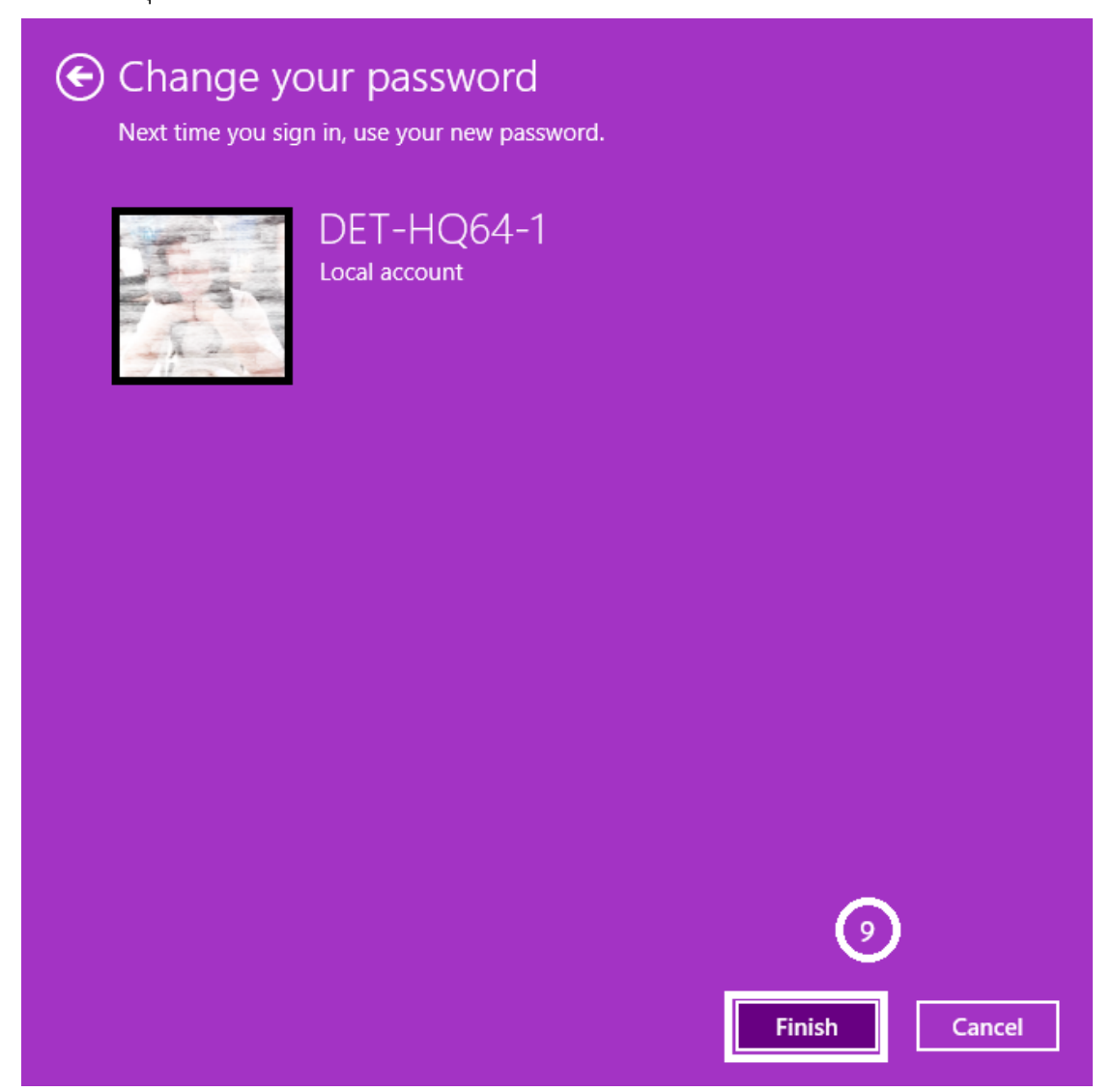

## <u>การลบรหัสผ่าน</u>

หากบัญชีของคุณมีรหัสผ่านและคุณต้องการเปลี่ยน คุณสามารถอ้างอิงวิธีการต่อไปนี้เพื่อ เปลี่ยนรหัสผ่านบัญชีภายในเครื่อง

พิมพ์ที่ช่องค้นหา [ Sign-in options ] ในแถบค้นหาของ Windows 1
จากนั้นคลิก 2 และจากนั้นเลือก 3

| Best match                        |                     |            |        |                 |   |
|-----------------------------------|---------------------|------------|--------|-----------------|---|
| Sign-in option<br>System settings | <u>ء</u> 2          |            |        | رکم (           |   |
| Settings                          |                     |            |        | Sign-in options | 5 |
| 🔑 Set up PIN sig                  | n-in                | >          |        | System settings |   |
| 🖉 Set up face <b>sig</b>          | n-in                | > <b>Г</b> | C Open | 3               |   |
| 🖉 Change your p                   | assword             | >          |        |                 |   |
| 🖉 Set up fingerpi                 | int <b>sign-in</b>  | >          |        |                 |   |
| Set up security                   | key                 | >          |        |                 |   |
| Search the web                    |                     |            |        |                 |   |
| © Sign-in option:<br>results      | 5 - See more search | >          |        |                 |   |
| 𝒫 sign-in options                 | windows 10          | >          |        |                 |   |
| 𝒫 sign-in options                 | windows 11          | >          |        |                 |   |
| O sign-in options                 | ; pin               | >          |        |                 |   |
| Q sign-in options                 | -in                 | >          |        |                 |   |

2. เลือก Password หลังจากนั้นคลิก [Change] 4

| ← :      | Settings                                  |                  |                                                                                 | — C                         | x c    |
|----------|-------------------------------------------|------------------|---------------------------------------------------------------------------------|-----------------------------|--------|
| æ        | DET-HQ64-1<br>Local Account               | Acco<br>Ways to  | ounts > Sign-in options                                                         |                             |        |
| Finc     | a setting Q                               | ÷                | Facial recognition (Windows Hello)<br>This option is currently unavailable      |                             | ~      |
| <b>^</b> | Home<br>System                            | ١                | Fingerprint recognition (Windows Hello)<br>This option is currently unavailable |                             | ~      |
| 8        | Bluetooth & devices<br>Network & internet | ÷                | PIN (Windows Hello)<br>Sign in with a PIN (Recommended)                         |                             | ~      |
| /        | Personalization                           | Ö                | Security key<br>Sign in with a physical security key                            |                             | ~      |
| 1 💄      | Accounts                                  | P                | Password<br>Sign in with your account's password                                | 4                           |        |
| 5<br>6   | Time & language<br>Gaming                 |                  | You're all set up                                                               | Change                      | ]      |
| X        | Accessibility<br>Privacy & security       | Ø                | Picture password<br>Swipe and tap your favorite photo to unlock your device     |                             | ~      |
| 3        | Windows Update                            | Additio          | nal settings                                                                    |                             |        |
|          |                                           | lf you<br>sign i | i've been away, when should Windows require you to<br>n again?                  | When PC wakes up from sleep |        |
|          |                                           | Dyna             | mic lock                                                                        |                             | $\sim$ |

3. ป้อนรหัสผ่านปัจจุบันของคุณ (current password) (5) จากนั้นเลือก [Next] (6).

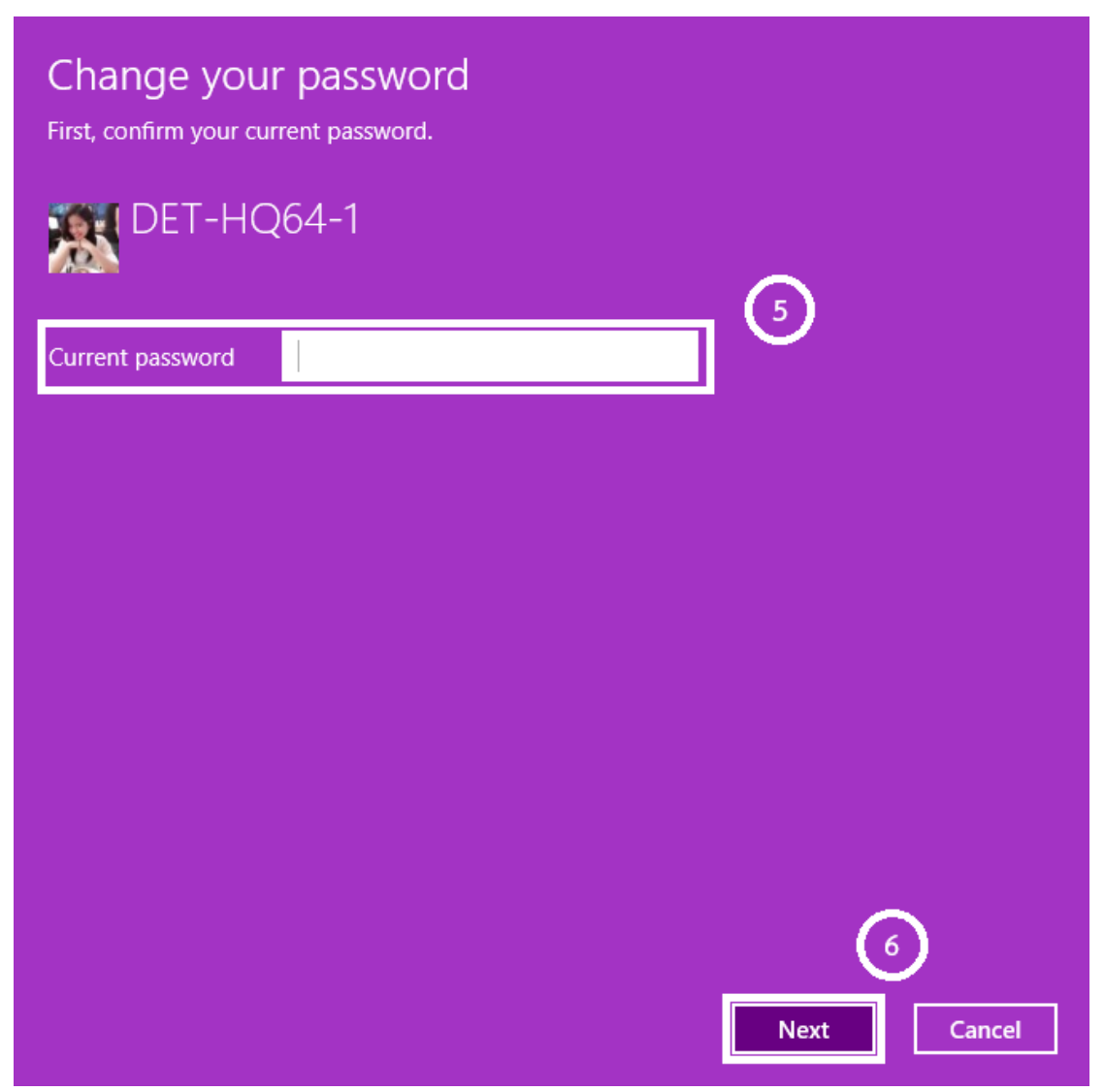

 เว้นช่องรหัสผ่านใหม่ (New password), ยืนยันรหัสผ่าน (password) และคำใบ้รหัสผ่าน (Password hint) ให้ว่างไว้ (7), จากนั้นเลือก [Next] (8).

| e | Change you       | r password |             |
|---|------------------|------------|-------------|
|   | New password     |            | $\bigcirc$  |
|   | Confirm password |            |             |
|   | Password hint    |            |             |
|   |                  |            | -           |
|   |                  |            |             |
|   |                  |            |             |
|   |                  |            |             |
|   |                  |            |             |
|   |                  |            | 8           |
|   |                  |            | Vext Cancel |

 เลือก [Finish] 10 และรหัสผ่านจะถูกลบออก คุณสามารถลงชื่อเข้าใช้บัญชีของคุณและใช้ คอมพิวเตอร์ของคุณโดยไม่ต้องใช้รหัสผ่าน

| Change yo<br>Next time you sign | DUR password<br>n in, use your new password. |             |        |
|---------------------------------|----------------------------------------------|-------------|--------|
|                                 | DET-HQ64-1<br>Local account                  |             |        |
|                                 |                                              |             |        |
|                                 |                                              | 9<br>Finish | Cancel |